## Turning in a Google Doc in Canvas

Before starting this procedure, you should make sure that you have your Google Drive open, and you can see your documents.

There is a video you can watch: https://www.youtube.com/watch?v=r9gUvyLxyu8&t=25s

When your teacher gives you an assignment in Canvas, and you create a new Google Doc, either from making a copy of hers/his, or by creating a doc yourself, follow these directions for turning it in.

Click on the blue "Submit Assignment" button.

| Submit Assignment                                                                                                    | on the words "Coogle Drive" This will |
|----------------------------------------------------------------------------------------------------|---------------------------------------|
| Website URL       Dropbox       Google Drive       Studio       Circle         Copy and paste the link to the web site you'd like to submit for thi       Website URL:       Image: Circle       Image: Circle | you to your Google Drive.             |
| Comments                                                                                                    |                                       |
| Cancel Submit Assignment                                                                                                    |                                       |
| Website URL         Dropbox         Google Drive         Studio                                                                                                    |                                       |
| Log In                                                                                                    |                                       |
| You need to authorize this integration in order to use it.                                                                                                    | If you see the following screen,      |
| Please sign in to your Google account and authorize this integration.                                                                                                    | please stop!                          |
| STOP! Go back to your SSO page                                                                                                    | Follow the directions in the yellow   |
| and click on your Google Drive icon                                                                                                    | " ("Go back" means you are going to   |
| Then when you see your folders in                                                                                                    | look at your browser tabs and click   |
| vour Google Drive. THEN come                                                                                                    | the SSO tab.)                         |
| back to your Canvas page                                                                                                    |                                       |
| Warning, you will get very frustrated if you click this button before you do the step in the yellow box.                                                                                                    | CISD Single Sign-On Portal            |
| AUTHORIZE                                                                                                    | CISD Sinale Sian-On Portal            |

| Website URL Dropbox Google Drive Studio Search Folders                                                                                                    | Now find your doc! You can either type in<br>the title in the search box, or you can<br>scroll down the list. |
|----------------------------------------------------------------------------------------------------|----------------------------------------------------------------------------------------------------|
| 2019-20 Photos                                                                                                    |                                                                                                    |
| 5th Grade                                                                                                    |                                                                                                    |
| 5th Grade ELA                                                                                                    |                                                                                                    |
| Website URL         Dropbox         Google Drive         Studio           Files         Files |                                                                                                    |
| About Me_ Practice Monday June 24.mp4<br>August 07, 2019 01:59                                                                                                    | When you see it, click once to highlight, then click the Link button.                                         |
| E Citation Practice<br>December 11, 2018 10:52                                                                                                    |                                                                                                    |
| Citation Practice<br>December 11, 2018 15:41                                                                                                    |                                                                                                    |
| Citation Practice<br>December 11, 2018 10:46                                                                                                    |                                                                                                    |
| Copy of Pear Deck Templates to Deepen Insl<br>May 30, 2019 11:37                                                                                                    |                                                                                                    |

4. You will now see your doc's URL and a button that says "Submit Assignment" so click on it.

| Website URL         | https://googl | https://google-drive-lti-iad-prod.instructu |        |  |
|---------------------|---------------|---------------------------------------------|--------|--|
| view/homework/      |               | ork/36778137                                | change |  |
|                     |               |                                             |        |  |
| Additional comments | Comments      | 271                                         |        |  |
| Notice there is     | a website     |                                             |        |  |
| URL? Now you        | a can click   |                                             |        |  |
| "Submit Assig       | nment."       | 1                                           | 11     |  |
|                     |               |                                             |        |  |
|                     | Coursel       | Calarit Arri                                |        |  |
|                     | Cancel        | SUDMIT ASSI                                 | gnment |  |

You are now finished! How do you know it really happened? The system will show a button that says "Resubmit Assignment" instead of "Submit Assignment."